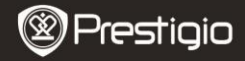

### Početak

## 1 Popis pakiranja

- E-Book čitač
- USB kahel
- Kratke upute

# 2 Opis uređaja

- Zaštitna torbica
- Slušalice
- Jamstveni list

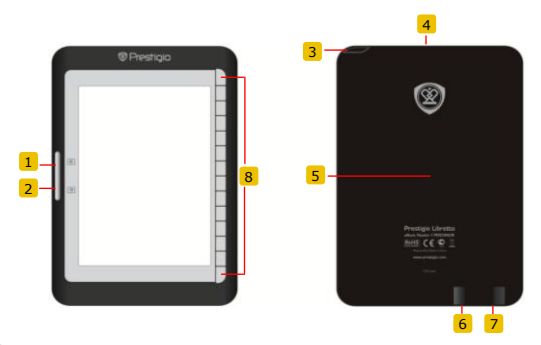

- 1
- Prethodna stranica 2 Sljedeća stranica
- 3 Tipka napajanja
- 4 Utor SD kartica
- 5 Reset tipka
- 6 Mini USB utor
- 7 Utikač za slušalice
- 8 Tipka funkcija

Preskoči na prethodnu stranicu Preskoči na sljedeću stranicu Uključivanje /isključivanje uređaja Spajanje SD kartice Resetiranje uređaja Spajanje mini USB konektora Spajanje na slušalice Odaberi/potvrdi

Prestigio 6" E-Book čitač

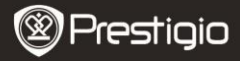

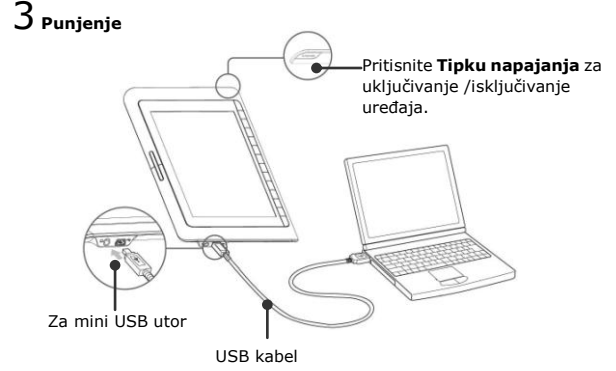

- Spojite računalo/prijenosno računalo na USB utor i uređaj s USB kabelom iz sadržaja pakiranja za početak punjenja.
- Preporučuje se punjenje baterije 12 sati prije prvog korištenja.
- Potrebno je otprilike 8 sati za potpuno punjenje uređaja.

### Kako dobiti eKnjige

## 1 Umetanje memorijske kartice

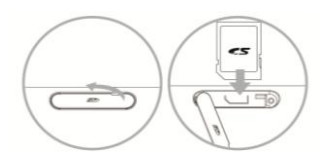

- Otvorite utor SD kartice i umetnite SD karticu ako je dostupna. Zatvorite poklopac utora.
- Uređaj podržava jedino SD karticu. Osigurajte umetanje memorijske kartice na ispravan način.

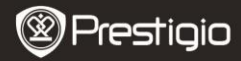

## 2 Instaliranje Adobe Digital Edition (ADE)

- Molimo preuzmite Adobe Digital Edition (ADE) online sa web stranice: http://www.adobe.com/products/digitaleditions.
- Instalirajte Adobe Digital Edition (ADE) na vaše računalo/prijenosno računalo.
- Ako nemate Adobe ID, kreirajte ga slijedeći uputstva na ekranu.

# 3 Preuzimanje eKnjiga iz online prodavaonice na vaše računalo/

#### prijenosno računalo.

- Autorizirajte vaše računalo/prijenosno računalo za preuzimanje eKnjiga iz e-Knjiga prodavaonice.
- Autorizirajte uređaj za prijenos i čitanje preuzetih eKnjiga na uređaju.
- Preuzimanje eKnjiga u Adobe PDF ili EPUB formatima na vaše računalo/prijenosno računalo i prijenos istih na uređaj.

# 4 Prijenos sadržaja na uređaj spojenim s vašim

#### računalom/prijenosnim računalom.

- Spojite uređaj na vaše računalo/prijenosno računalo koristeći USB kabel.
- Odaberite sadržaj koji želite prenijeti sa vašeg računala /prijenosnog računala.
- 3. Prenesite sadržaj sa računala/prijenosnog računala na uređaj.
- Molimo ne odspajajte USB kabel tijekom prijenosa. To može uzrokovati kvar uređaja i datoteka.
- Lijevo pritisnite na <sup>5</sup> za siguran način isključivanja uređaja i računala/prijenosnog računala.

#### NAPOMENA:

Sadržaj se može prenijeti na mikro SD karticu na uređaju.

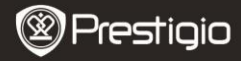

### Čitanje eKnjiga

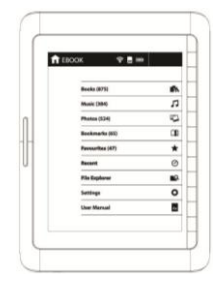

Sa glavnog izbornika, pritisnite tipku funkcija za odabir **Knjiga** načina.

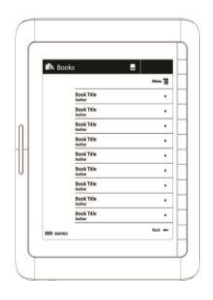

- Pritisnite tipku funkcija za odabir željene knjige iz popisa Knjiga.
- Za okretanje stranica, pritisnite Page tipku.
- Pritisnite za povratak na prethodnu opciju.